## 网上支付平台操作流程(学生)

一、登录支付平台管理界面: <u>http://wysf.kmust.edu.cn/xysf/</u>点击右上角"报名系统"

| R II II 7 + 4             |                                | 报名 |
|---------------------------|--------------------------------|----|
| 校园统一支付平台                  | 用户登录                           |    |
| 学校介绍 重要振示 / 系统公告 / 银行说明   | USER LOGIN<br>用户名: 语绘入用户生 / 类异 |    |
| 初次使用者请点击下载查问:使用 <u>说明</u> | 客日:「清給人密码」を記念語                 |    |
|                           | atrik (r3 · (r) #(r) / 2010(r) |    |
| 昆明理工大学校园统一支付平台            |                                |    |

二、点击缴费项目,如"复试费测试"

| 人名项目        | 收费部门:全部 ▼ Ⅰ | 项目信息: 查询 公告信 |
|-------------|-------------|--------------|
| 【测试99】复试费测试 | 【水电费测试】 水电费 |              |
| 【点击查署详情】    | 【点击查看洋情】    |              |

### 三、点击"报名"

| 前目信息            |         |      | 公告信  |
|-----------------|---------|------|------|
| 妻部门:研究生院        |         |      | 2414 |
| 目名称:测试99(复试费测试) |         |      |      |
|                 |         | <br> |      |
|                 | 报名 返回首页 |      |      |
|                 |         |      |      |
|                 |         |      |      |
|                 |         |      |      |
|                 |         |      |      |
|                 |         |      |      |

## 四、若第一次登录,点击"注册"

| 用户 | 名: 请输入用户名      |    |
|----|----------------|----|
| 密石 | 马: 请输入密码       |    |
| 验证 | 码: 请输入验证码 FFP9 |    |
|    | 忘证<br>登陆 注册    | 密码 |

五、输入真实姓名、身份证号、手机号、报考学院等真实信息

| 门:研究生院                                         |                             |
|------------------------------------------------|-----------------------------|
| 称:测试99(复试费测试                                   | .)                          |
| 基础信息                                           |                             |
| 真实姓名:                                          | 輸入姓名 * 姓名不能为空 性别: 男▼        |
| 证件号:                                           | 输入证件号 *                     |
| 手机:                                            | 输入手机号 *                     |
| 报名信息                                           |                             |
| 学院:                                            | 国土资源工程学院 ▼ *                |
| 密码安全                                           |                             |
| 密 码:                                           | * 4位以上字母、数字或符号              |
| 确认密码:                                          | * 两次密码要一致                   |
| 密保问题:                                          | 请选择密保问题 ▼ 设置密保问题,以便遗失密码寻回修改 |
| 答 案:                                           |                             |
| 报名须知                                           |                             |
| <ol> <li>报名前请仔细阅读</li> <li>据名成功后,进λ</li> </ol> | 支付平台占击其他缴费菜单进行缴费            |
| <ol> <li>3. 若已有账号请先登</li> </ol>                | 《录系统再报名(在校生、教职工请登陆后再报名)     |
|                                                |                             |

### 六、注册完成后,点击登录,报名

#### 注册报名

| 基础信                | 息                                             |                             |                                |  |
|--------------------|-----------------------------------------------|-----------------------------|--------------------------------|--|
|                    | 真实姓名:                                         | 李                           | 性别: 男                          |  |
|                    | 证件号:                                          | 43                          |                                |  |
|                    | 手机:                                           | 15                          |                                |  |
| 报名须<br>1<br>2<br>3 | 590<br>. 报名前请仔细阕<br>2. 报名成功后,进<br>3. 若已有账号请先: | 续报名信息<br>入支付平台点击<br>登录系统再报名 | 其他缴费菜单进行缴费<br>(在校生、教职工请登陆后再报名) |  |

### 七、点击"缴费"

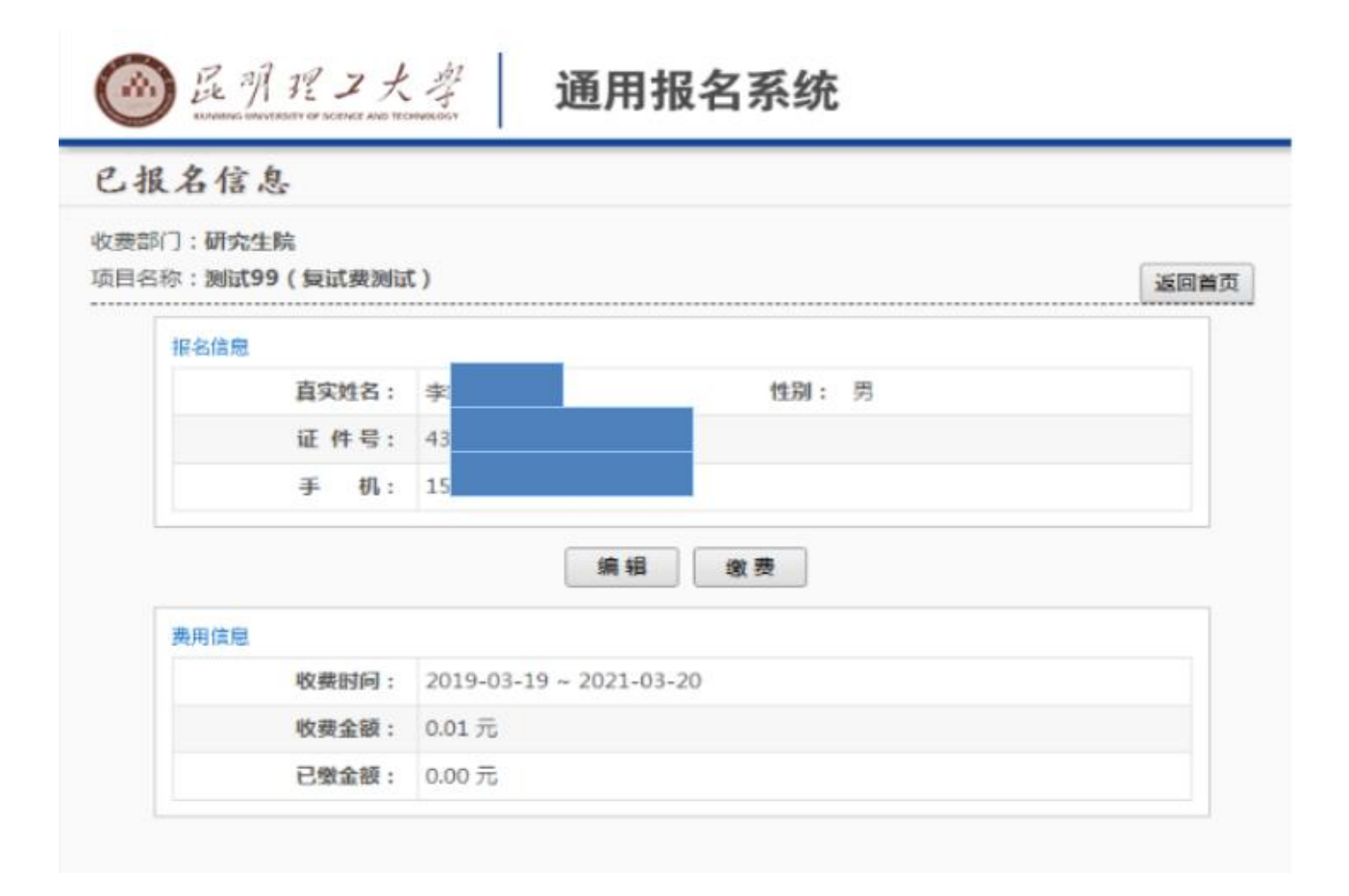

### 八、选中缴费项目,点击下一步

| 前位置:其他懲要>>     | 应交款明细表     |                |         |      |      |    |       |    |
|----------------|------------|----------------|---------|------|------|----|-------|----|
| 说明:请选择需要交      | 妻的收费批次后,在相 | 应的收费项目打勾,然后点击' | '下一步'按钮 |      |      |    | 交费业   | 务单 |
| 2019030004     |            |                |         |      |      |    |       |    |
| 项目名称           | 收费内容       | 收费对象           | 应缴金额    | 实缴金额 | 欠费金额 | 备注 | 全选 反选 |    |
| a card a desta |            |                |         |      |      |    |       |    |

4

## 九、点击下一步

|                   | 校园统—支付          | [平台]                                    |                             |         |                       |       |       |      | _    |
|-------------------|-----------------|-----------------------------------------|-----------------------------|---------|-----------------------|-------|-------|------|------|
|                   |                 | 当前费用                                    | 学赛激赛                        | 其他費用    | 生活继费                  | 交易查询  | 报名信息  | 个人信息 | 退出登录 |
| ▲ 当前用户>> 编号:43052 | <b>71]</b> ] HA | : • • • • • • • • • • • • • • • • • • • | E号:430527                   |         |                       |       |       |      |      |
| 当前位置:其他继奏>>业务     | 单明细             |                                         |                             |         |                       |       |       |      |      |
| 说明:激赛项目确认后,       | 选择银行和支付金额进行     | i支付,本次业务交费完成后                           | 才能进行其他                      | 项目支付    |                       |       |       |      |      |
| 业务单号: 430527      | 190302          | 总金额: 0.01元 日                            | 支付金額:(                      | 0.00元 欠 | 责全额: <mark>0.0</mark> | 1元    |       |      |      |
| 项目名称              | 收费内容            | 收费对象                                    |                             | 感金徵应    |                       | 突然金额  | 欠费金融  | 1    | 链    |
| 测试99              | 复试费测试           | 研究生报考人员                                 |                             | ¥0.01   |                       | ¥0.00 | ¥0.01 |      |      |
|                   |                 | Ŀ                                       | <del>ग</del> <del>ह</del> – | -#      |                       |       |       |      |      |

# 十、选择微信/网银支付,点击确认支付。

| ◎足引程コ大孝 校园         | 统一支付平台 当前费用 学费繁费 其他费用 生活繁费 交易查询   | 报名信息 个人信息 退出登录      |
|--------------------|-----------------------------------|---------------------|
| 🏖 当前用户>>编号:4305271 | . 姓名: <b>世</b> 别:男 身份证号:430527    |                     |
| 当前位置:缴费>>支付银行及支付方= | [选择                               |                     |
| 支付信息: 编号           | 姓名: <del>孝</del> 业务单号: 430: 应缴金额: | 0.01 元 已缴金额: 0.00 元 |
| 请选择付款方式 (说明:选择支付银行 | ,可以全额或拆分支付,在一笔交易完成后才能进行下一笔支付)     | 业务单明细查看             |
|                    | 支付方式: 🐼 微信支付 🔨                    |                     |
|                    | 手续费: 0.00元                        |                     |
|                    | 支付金额: 0.01 元                      |                     |
|                    | 喻认支付取消支付                          |                     |

十一、微信扫码支付完成。

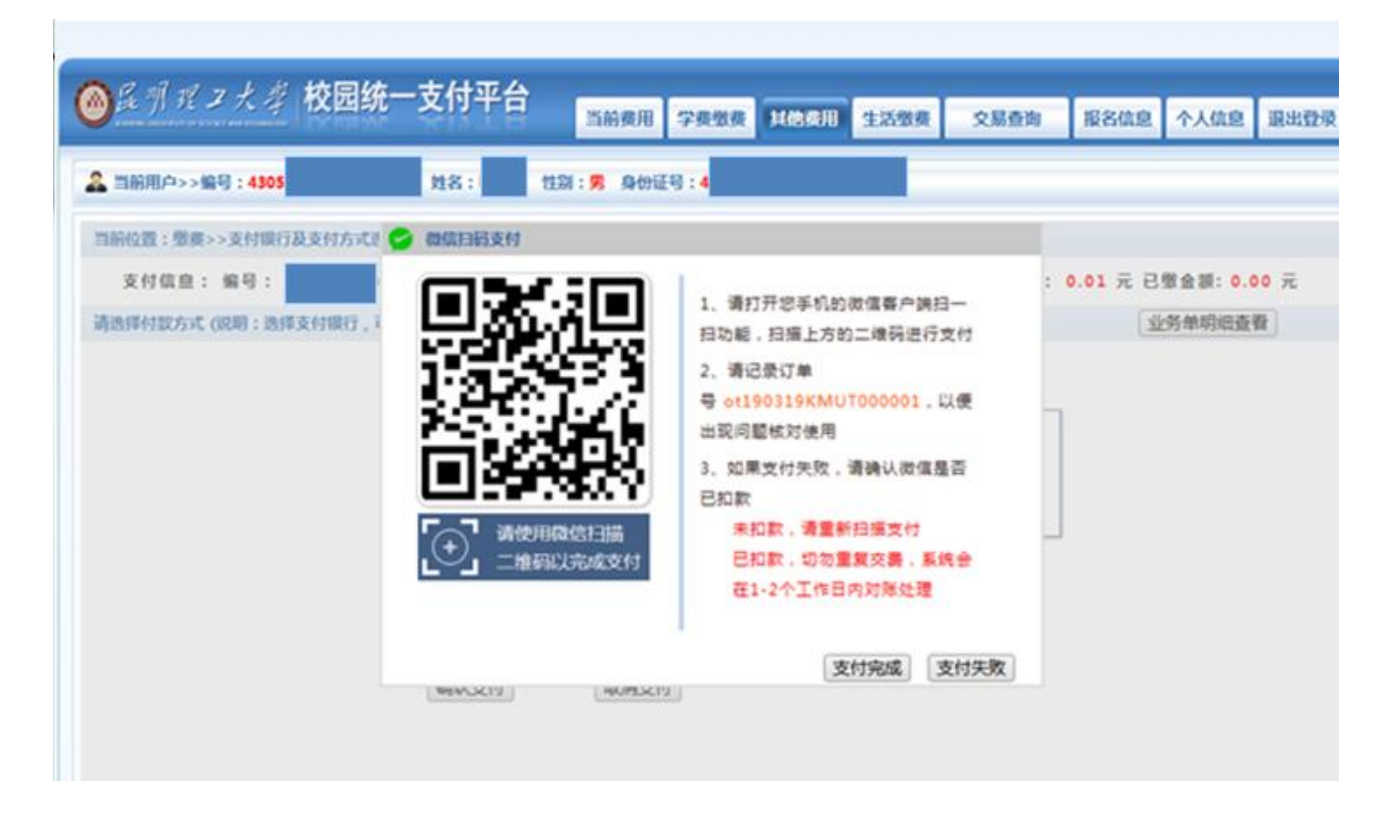